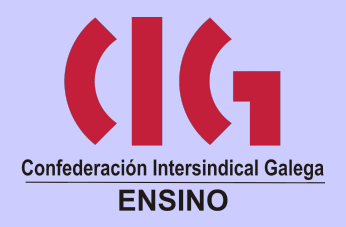

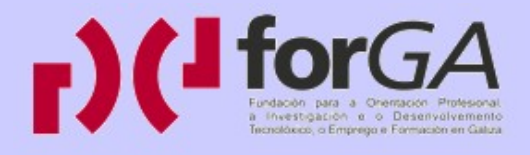

# Video dixital en SwL: OpenShot

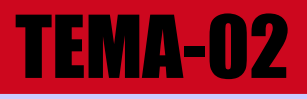

# O entorno de OpenShot

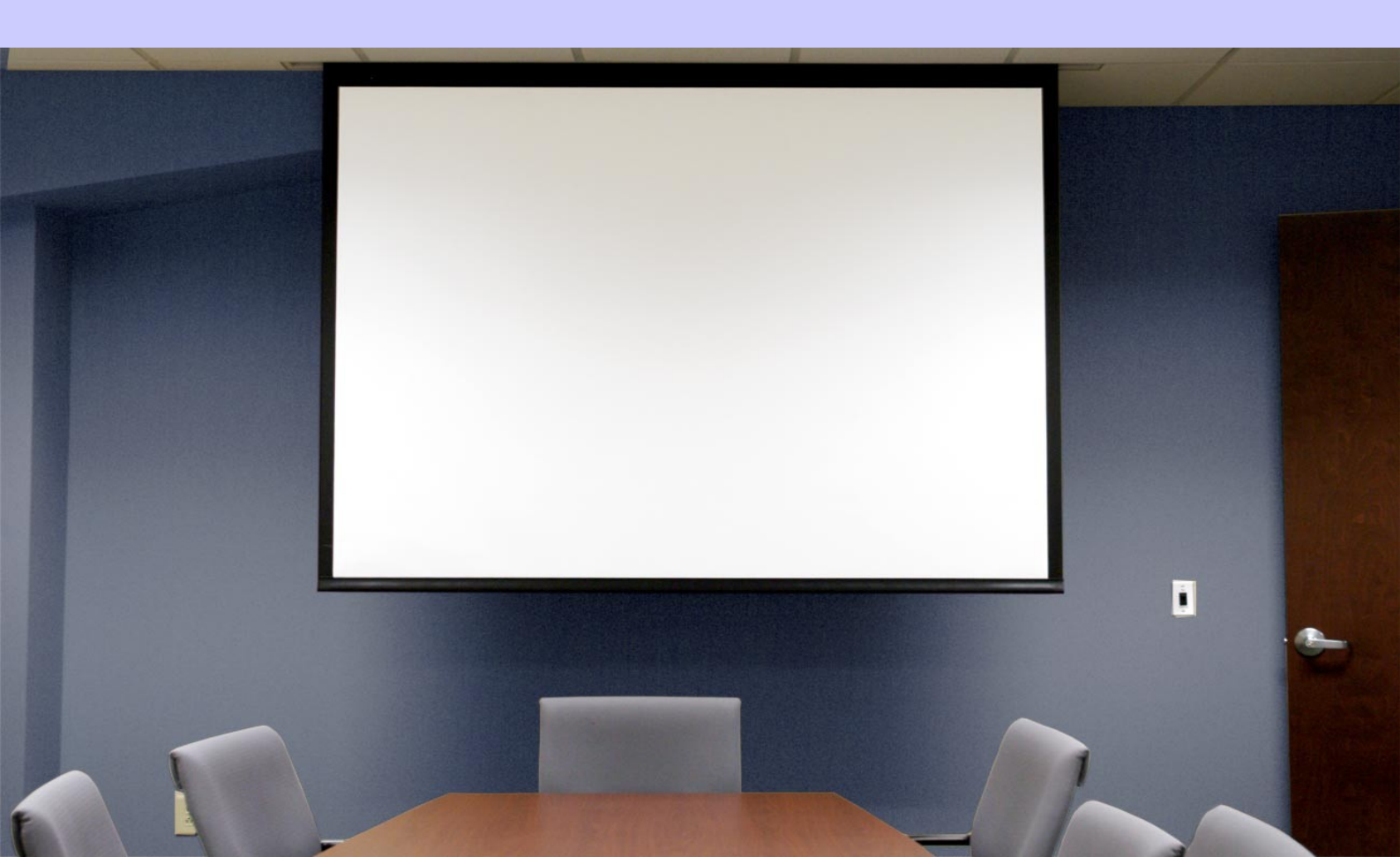

# Índice

| Tema 2. O entorno de OpenShot       | 2 |
|-------------------------------------|---|
| 1. O entorno de traballo.           | 2 |
| 1. Menú principal                   | 3 |
| 2. A barra de ferramentas principal | 3 |
| 3. Pestana de funcións              | 4 |
| 4. Ficheiros do proxecto            | 5 |
| 5. Barra de ferramentas de edición  | 6 |
| 6. Liña de tempo                    | 7 |
| 7. Ventá da liña de tempo           | 7 |
| 8. Deslizador de ampliación         | 8 |

### Tema 2. O entorno de OpenShot

## 1. O entorno de traballo

Ao abrir o OpenShot, atopamos a seguinte interface:

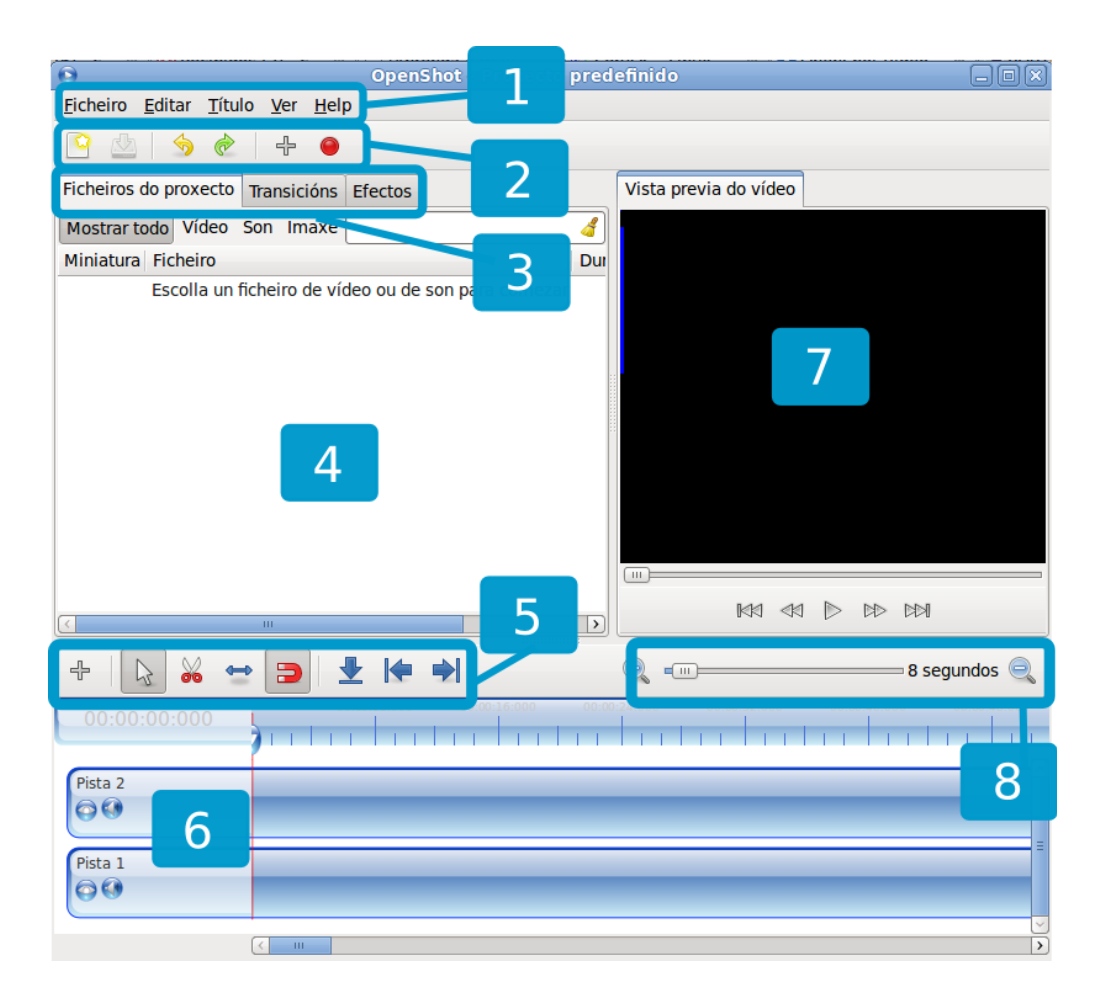

Existen varias zonas básicas para desenvolver o **traballo de edición** que explicaremos nos próximos apartados:

#### 1 Menú principal

**2 Barra de ferramentas principal :** Contén todos os botóns para abrir, gardar e exportar os proxectos de vídeo.

3 Pestana de funcións : Alterna entre Ficheiros do proxecto, Transicións e Efectos.

**4 Ficheiros do proxecto :** Atopamos os ficheiros de audio, vídeo e imáxes que se importaron ao proxecto.

**5 Barra de ferramentas de edición :** Esta barra conten os botóns utilizados para editar, recortar e separar clips.

**6 Liña de tempo :** A liña de tempo visualiza o proxecto de vídeo, cada clip e transición dentro do mesmo.

7 Ventá de previsualización : Esta é a área onde se reproducirá o vídeo.

8 Deslizador de ampliación : Este deslizador axusta a escala de tempo da liña de tempo.

#### 1. Menú principal

Despregando o menú principal aparecen as opcións para Crear novo proxecto, Desfacer a última acción, Refacer a última acción, Engadir ficheiro, Renderizar vídeo, Importar ficheiros, Crear títulos...

#### 2. A barra de ferramentas principal

A través da Barra de ferramentas principal, accedemos ás funcións máis utilizadas á hora de

traballar. Permítenos abrir un novo proxecto, desfacer e refacer, importar ficheiros ou exportar o vídeo.

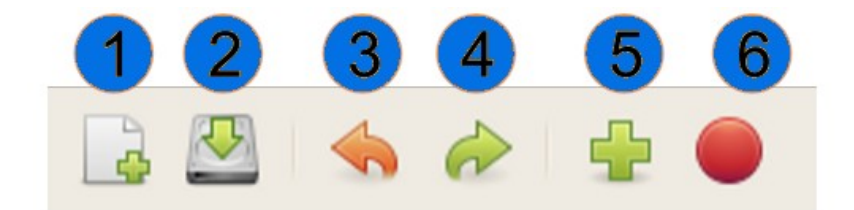

**1 Novo proxecto:** Crear un novo ficheiro de proxecto Openshot.

**2 Gardar proxecto:** Gardar o proxecto actual. Se non creamos un proxecto, abrirase o cadro de diálogo para recoller máis información.

- **3 Desfacer:** Desfacer a última opción.
- 4 Refacer: Refacer a acción anterior.
- **5 Importar ficheiros:** Importar 1 ou máis ficheiros ao proxecto actual de Openshot.
- **6 Exportar vídeo:** Exporta o proxecto actual a un ficheiro de vídeo.

#### 3. Pestana de funcións

Estas pestanas permítenos alternar entre 3 funcións diferentes:

- Ficheiros do proxecto
- Transicións
- Efectos

Debemos ter en conta que os elementos nestas pestanas poden **arrastrarse** e **soltarse** na liña de tempo.

Ficheiros do proxecto Transicións Efectos

### 4. Ficheiros do proxecto

A sección de Ficheiros do proxecto **conten todos os ficheiros** que se importaron no noso proxecto. Antes de poder engadir unha imaxe, son ou vídeo ao mesmo, estes deben importarse á súa sección de Ficheiros do proxecto.

| Ficheiros d                                         | lo proxecto | Transicións | Efectos |  |   |          |          |
|-----------------------------------------------------|-------------|-------------|---------|--|---|----------|----------|
| Mostrar to                                          | odo Vídeo   | Son Imaxe   |         |  |   |          | ×        |
| Miniatura                                           | Ficheiro    |             |         |  | ▼ | Duración | Etiqueta |
| Escolla un ficheiro de vídeo ou de son para comezar |             |             |         |  |   |          |          |
|                                                     |             |             |         |  |   |          |          |
|                                                     |             |             |         |  |   |          |          |
|                                                     |             |             |         |  |   |          |          |
|                                                     |             |             |         |  |   |          |          |
|                                                     |             |             |         |  |   |          |          |
|                                                     |             |             |         |  |   |          |          |
|                                                     |             |             |         |  |   |          |          |
|                                                     |             |             |         |  |   |          |          |
|                                                     |             |             |         |  |   |          |          |
|                                                     |             |             |         |  |   |          |          |
|                                                     |             |             |         |  |   |          |          |

#### 5. Barra de ferramentas de edición

A Barra de Edición permite alternar entres os distintos tipos de modos de edición para a liña de tempo.

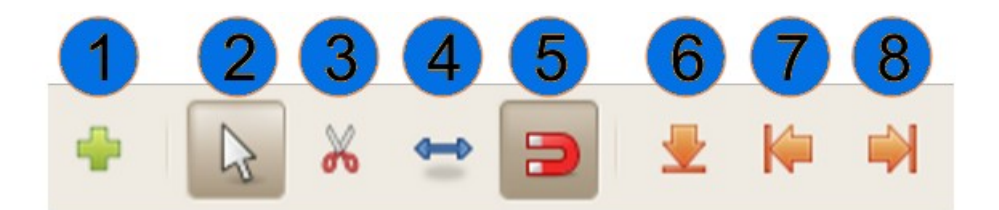

1 Engadir pista: Engade unha nova pista ao comezo da lista.

2 Modo de selección: O modo de selección permite seleccionar e mover clips.

**3 Modo corte:** A ferramenta de corte permítenos dividir un clip en calquera lugar onde fagamos clic.

**4 Modo de tamaño:** O modo de redimensión permite suxeitar os estremos dun clip e arrastralos para redimensionalos ou recortalos.

**5 Modo de axuste:** A ferramenta de axuste posibilita que os clips se axusten ou salten ao clip máis próximo cando o soltemos. As transicións axustaranse aos clips máis próximos.

**6 Engadir marcador:** Engade un novo marcador (punto de partida) que permite rapidamente saltar de volta a este punto exacto mentres reproducimos.

7 Marcador anterior: Salta ao marcador anterior no caso de que houbese.

8 Marcador seguinte: Salta ao seguinte marcador no caso de que houbese.

#### 6. Liña de tempo

A liña de tempo visualiza un proxecto dunha maneira moi gráfica. Cada **clip** represéntase cun rectángulo **amarelo**. Cada **pista** represéntase cun rectángulo **azul**. O **cabezal** (a liña vermella) representa a posición actual de reprodución (ou previsualización) do nosos proxecto.

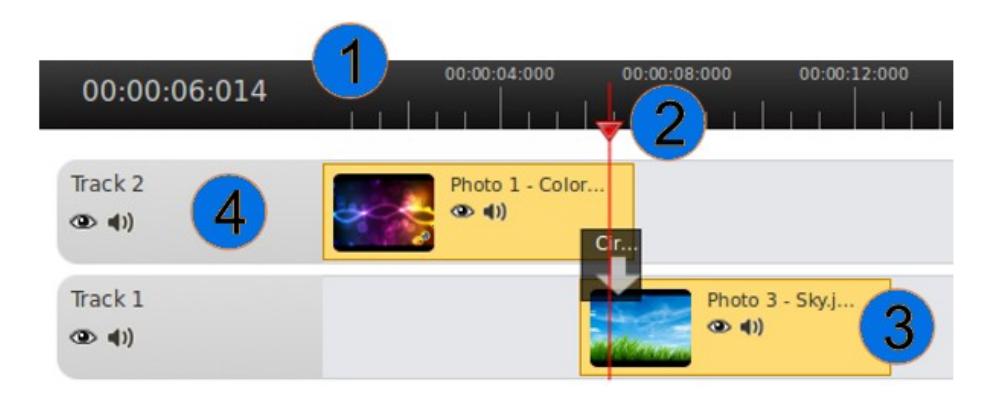

**1 Regra:** A regra mostra a escala temporal actual da liña de tempo.

**2** Cabezal de reprodución: O cabezal de reprodución representa a posición actual de reprodución da súa ventá de previsualización.

3 Clip: Un clip representa un ficheiro de audio, imaxe ou vídeo.

**4 Pista:** Unha pista é similar a unha capa. As pistas que estean encima mostran vídeo e imaxes sobre as que está abaixo. Non hai límite no número de pistas que pode ter un proxecto.

#### 7. Ventá da liña de tempo

A ventá de previsualización é a que **controla a reprodución** (ou previsualización) do proxecto de vídeo. Podemos modificar o tamaño da ventá premendo e arrastrando as liñas que se atopan ao redor desta sección.

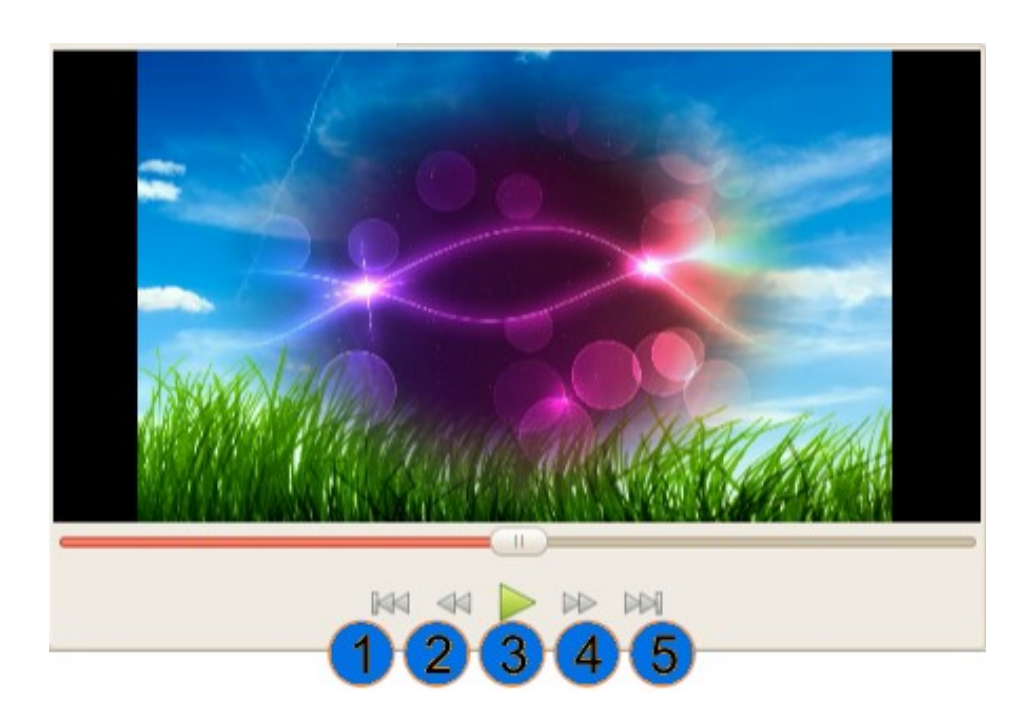

1 Ir ao principio: Salta ao comezo do proxecto.

2 Buscar cara atrás: Rebobina o vídeo desde a posición de reprodución actual.

3 Reproducir/Pausa: Reproduce ou Pausa a reprodución do proxecto.

4 Buscar cara adiante: Avanza rapidamente o vídeo desde a posición de reprodución actual.

**5 Ir ao final:** Salta ao final do proxecto.

#### 8. Deslizador de ampliación

O Deslizador de ampliación **permite variar a escala temporal** da liña de tempo. Se incrementamos o zoom poderemos ver a liña de tempo mais de cerca, ou podemos reducir o zoom para ver o proxecto enteiro sen necesidade de facer scroll.

#### Vídeo dixital en SwL: Openshot

Podemos premer nos botóns de zoom (dereita ou esquerda), o arrastrar o deslizador de zoom. Cando arrastre o deslizador, a liña de tempo actualizarase ao pausar o deixar de moverse.

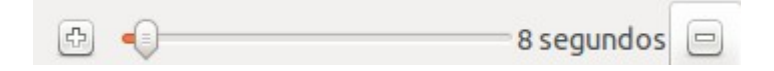

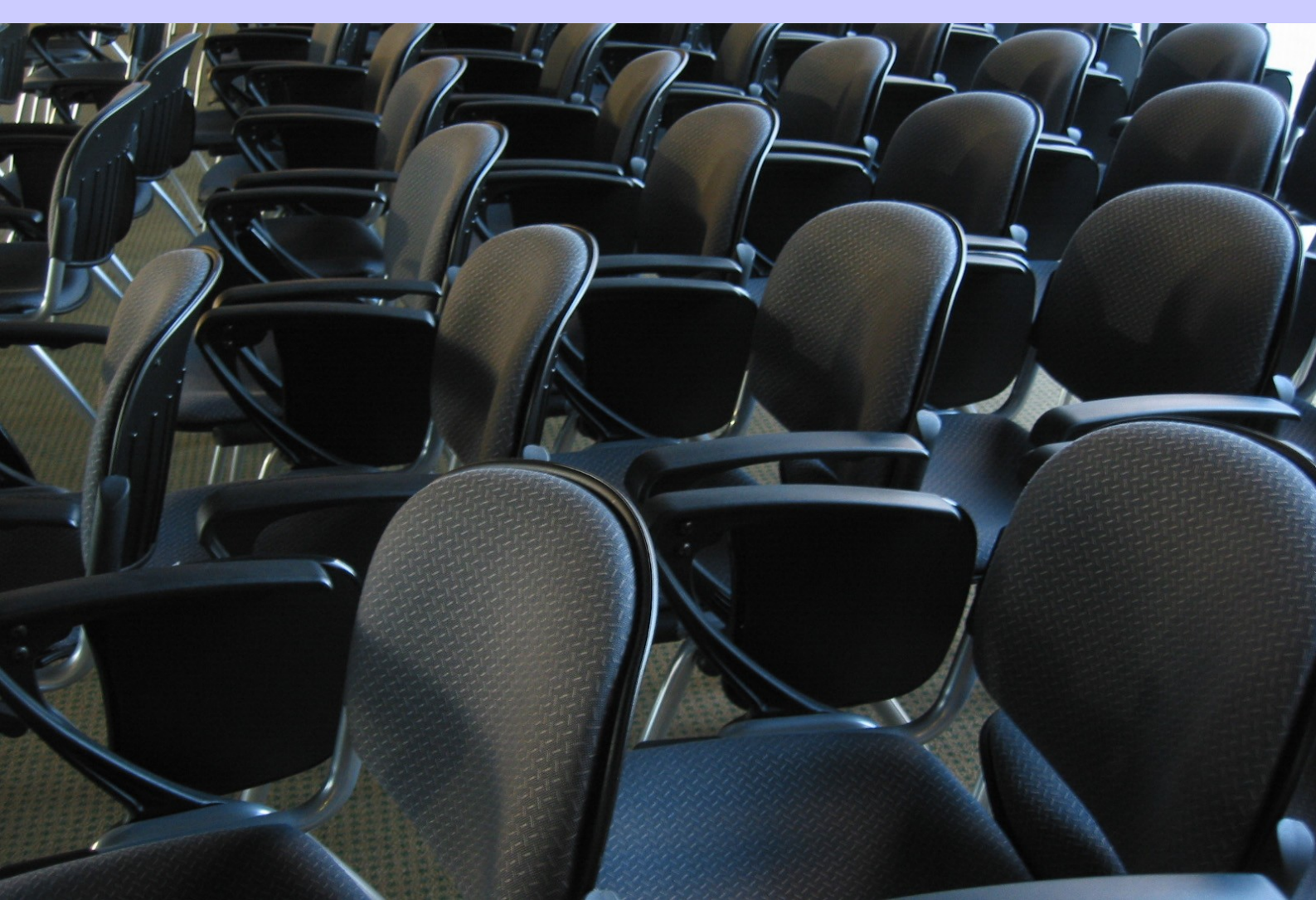